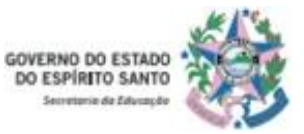

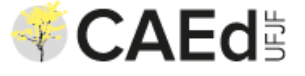

# AVALIAÇÃO DIAGNÓSTICA 2021 - ES

## **Orientação à SRE e Direção Escolar**

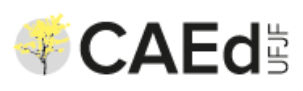

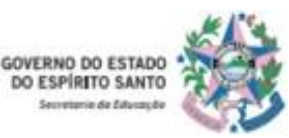

# **PLATAFORMA CAED**

### https://avaliacaoemonitoramentoespiritosanto-hmg.caeddigital.net/#!/login

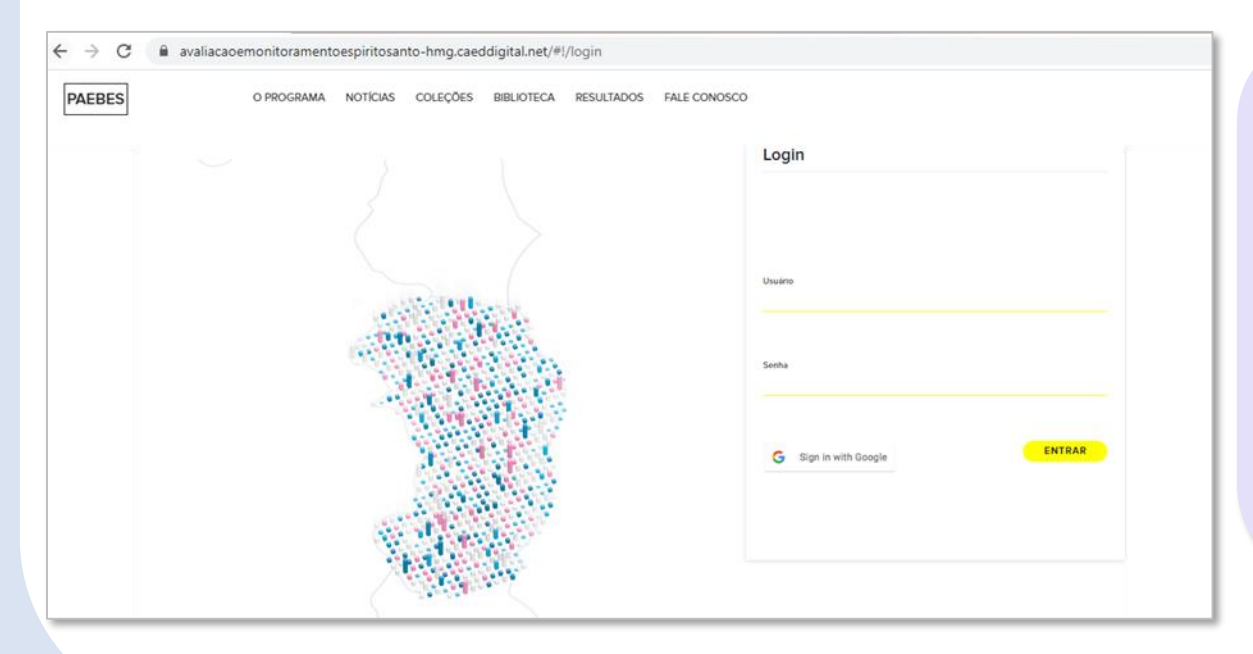

Na plataforma de Avaliação e Monitoramento do Espírito Santo os gestores poderão organizar a aplicação, monitorar a participação dos estudantes e, posteriormente, verificar os resultados das Avaliações Diagnósticas.

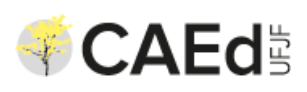

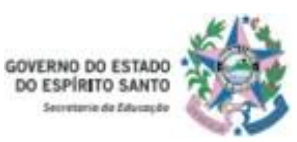

## Ações na plataforma

A plataforma oferece diferentes ferramentas para cada modalidade de aplicação, digital ou impressa.

### **TESTE DIGITAL**

- ✓ ACESSO AO TESTE
- ✓ MONITORAMENTO DE PARTICIPAÇÃO
- ✓ RESULTADOS

### **TESTE IMPRESSO**

- ✓ FOLHA DE ORIENTAÇÕES PARA A APLICAÇÃO
- ✓ LANÇAMENTO DAS RESPOSTAS
- ✓ MONITORAMENTO DE PARTICIPAÇÃO
- ✓ RESULTADOS

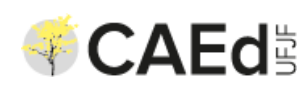

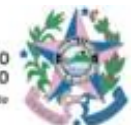

## Ações na plataforma – Teste impresso

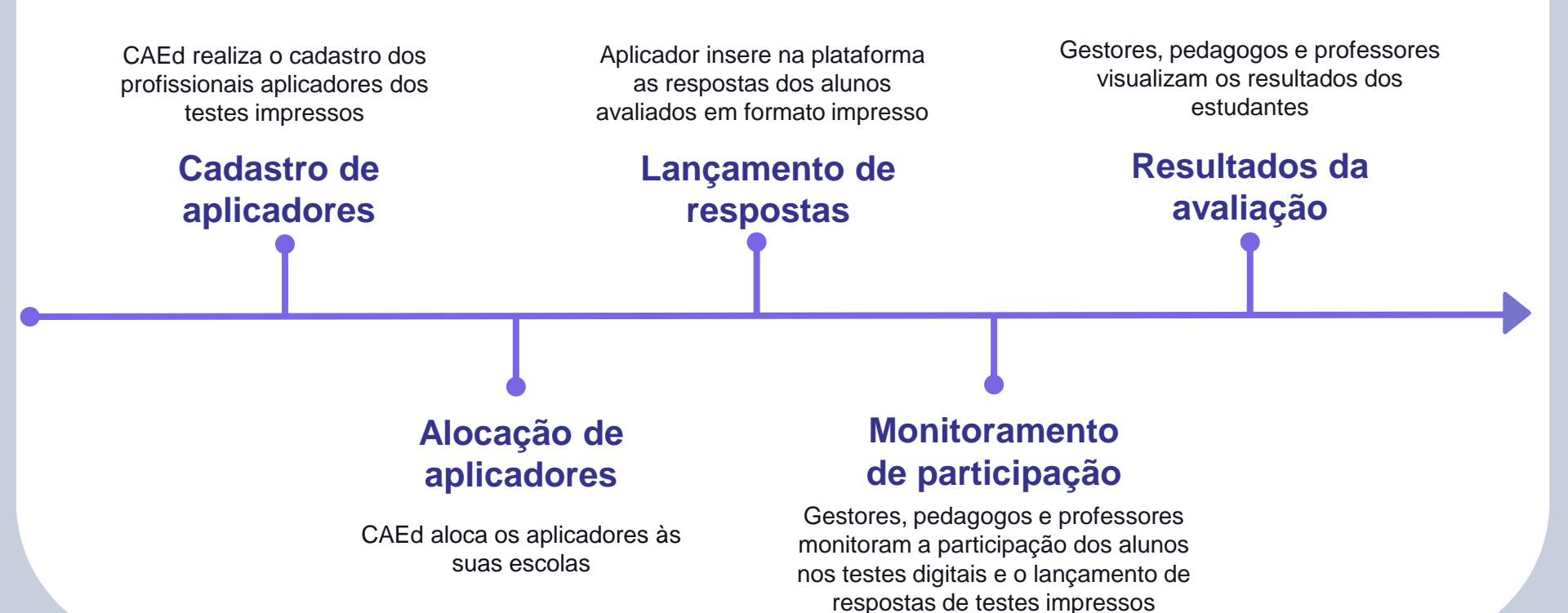

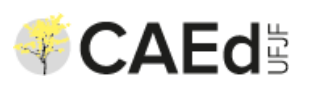

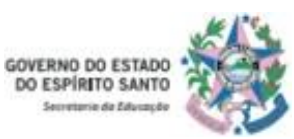

## PLATAFORMA CAED

Cada perfil de acesso à plataforma permitirá diferentes formas de visualização e monitoramento. Todos os agentes devem estar cadastrados na plataforma para terem acesso às informações.

| AGENTE                                    | RESPONSÁVEL PELO<br>CADASTRO NA<br>PLATAFORMA | ACESSO À<br>PLATAFORMA   | VISUALIZAÇÃO POR PERFIL                                                                                                    |
|-------------------------------------------|-----------------------------------------------|--------------------------|----------------------------------------------------------------------------------------------------|
| Coordenador Estadual<br>(Equipe SEDU)     | CAEd                                          | Login: CPF<br>Senha: CPF | <ul> <li>Acesso ao monitoramento de participação de todos os estudantes da rede<br/>(por SRE, município, escola, componente curricular, série, turma e aluno);</li> <li>Acesso aos resultados de toda a rede (por SRE, município, escola,<br/>componente curricular, série, turma e aluno).</li> </ul>     |
| Coordenador Regional<br>(Superintendente) | CAEd                                          | Login: CPF<br>Senha: CPF | <ul> <li>Acesso ao monitoramento de participação de todos os estudantes da sua<br/>SRE (por município, escola, componente curricular, série, turma e aluno);</li> <li>Acesso aos resultados dos estudantes da sua SRE (por município,<br/>escola, componente curricular, série, turma e aluno).</li> </ul> |

| AGENTE                                                       | RESPONSÁVEL PELO<br>CADASTRO NA<br>PLATAFORMA                                                               | ACESSO À<br>PLATAFORMA                                                                                       | VISUALIZAÇÃO POR PERFIL                                                                                                    |
|--------------------------------------------------------------|----------------------------------------------------------------------------------------------------|----------------------------------------------------------------------------------------------------|----------------------------------------------------------------------------------------------------|
| Diretor Escolar                                              | Diretor Escolar<br>(Acessa com o código<br>INEP da escola para<br>realizar o seu cadastro na<br>plataforma) | Código Inep da Escola.<br>Após o 1º acesso e a<br>realização do<br>autocadastro:<br>Login: CPF<br>Senha: CPF | <ul> <li>Acesso ao monitoramento de participação de todos os estudantes da<br/>sua escola (por componente curricular, série, turma e aluno);</li> <li>Realização do Download do PDF das avaliações;</li> <li>Acesso aos resultados dos estudantes da sua escola (por componente<br/>curricular, série, turma e aluno).</li> </ul>                                                        |
| Aplicador                                                    | CAEd                                                                                                    | Login: CPF<br>Senha: CPF                                                                                     | <ul> <li>Acesso ao local para inserção das respostas dos estudantes que realizaram as avaliações em formato impresso;</li> <li>Acesso ao monitoramento de participação de todos os estudantes da sua escola (por componente curricular, série, turma e aluno);</li> <li>Acesso aos resultados dos estudantes da sua escola (por componente curricular, série, turma e aluno).</li> </ul> |
| Pedagogo,<br>Professor Coordenador<br>de Área e<br>Professor | CAEd                                                                                                    | Login: CPF<br>Senha: CPF                                                                                     | <ul> <li>Acesso ao monitoramento de participação de todos os estudantes da<br/>sua escola (por componente curricular, série, turma e aluno);</li> <li>Acesso aos resultados dos estudantes da sua escola (por componente<br/>curricular, série, turma e aluno).</li> </ul>                                                                                                    |
| Estudante                                                    | CAEd                                                                                                    | Login Institucional<br>(Google sala de aula)                                                                 | <ul> <li>Acesso à avaliação em formato digital;</li> <li>Acesso ao seu resultado individual através da plataforma CAEd e equipe pedagógica escolar.</li> </ul>                                                                                                    |

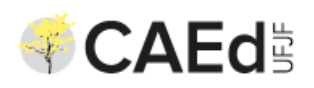

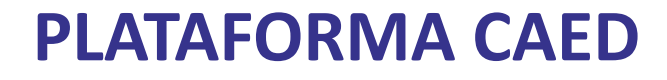

| Login                 |        |                                                  |
|-----------------------|--------|--------------------------------------------------|
| Usuário               |        | Coordenadores (SRE e<br>Diretores), Aplicadores, |
|                       |        | Pedagogos e Professores                          |
| Senha                 |        | Usuário: CPF                                     |
|                       |        | Senha: CPF                                       |
| G Sign in with Google | ENTRAR |                                                  |

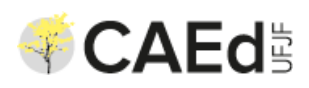

## **PLATAFORMA CAED**

#### AVALIAÇÃO FORMATIVA

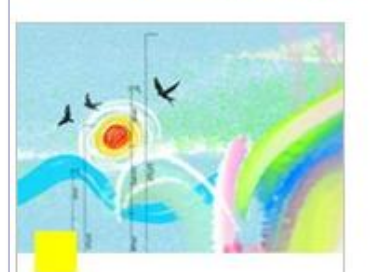

Organização das avaliações

Depois de analisar indicadores e resultados, utilize as ferramentas aqui disponíveis para criar, aplicar e monitorar avaliações.

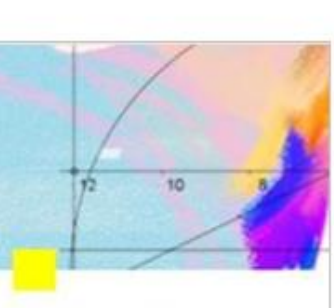

Monitoramento

Acompanhe indicadores de organização e execução da avaliação, aprimorando a aplicação.

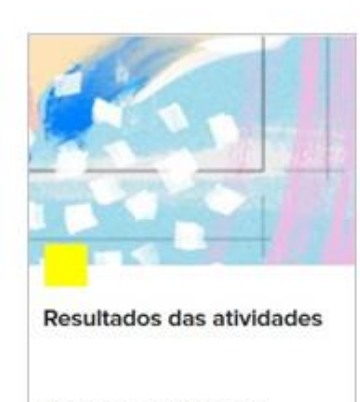

Conheça os resultados dos estudantes nas atividades de verificação, por etapa e disciplina. O acompanhamento da Avaliação Diagnóstica estará disponível em AVALIAÇÃO FORMATIVA.

Clique em cada card para diferentes informações.

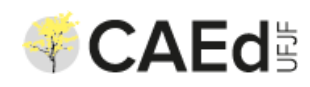

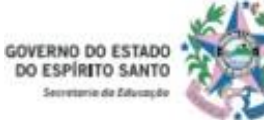

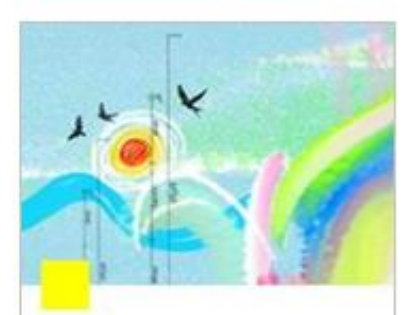

Organização das avaliações

Depois de analisar indicadores e resultados, utilize as ferramentas aqui disponíveis para criar, aplicar e monitorar avaliações. Possui ferramentas para organizar e aplicar as avaliações diagnósticas.

#### Coordenadores Regionais (SRE) e Diretores

Consultam os dados de organização das avaliações.

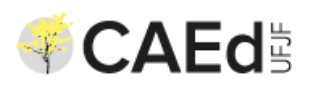

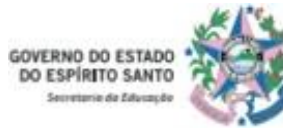

| 1 ×                                                                                                    | Abas do card Organização das Avaliações |                     |                                                             |                                                                                                    |                                                                                                   |  |  |
|----------------------------------------------------------------------------------------------------|-----------------------------------------|---------------------|-------------------------------------------------------------|----------------------------------------------------------------------------------------------------|---------------------------------------------------------------------------------------------------|--|--|
|                                                                                                    | Escolas e Profissionais                 | Estudantes e Turmas | Programação de<br>avaliações                                | Testes e materiais                                                                                                    | Lançamentos e correção                                                                            |  |  |
| Drganização das<br>avaliações                                                                                                    | Escola                                  |                     |                                                             |                                                                                                    |                                                                                                   |  |  |
| Depois de analisar indicadores e<br>esultados, utilize as ferramentas<br>iqui disponíveis para criar, aplicar e<br>nonitorar avaliações. | Profissionais                           | ofissionais         |                                                             | O retorno às aulas representa um período em que estudantes, professores e gestores<br>precisam criar e utilizar novas formas de organização e prática das atividades escolares.<br>Nesse contexto, é fundamental não apenas mensurar o impacto da paralisação no<br>aprendizado, mas também oferecer novos recursos educacionais a estudantes e<br>professores. |                                                                                                   |  |  |
|                                                                                                    |                                         |                     | Esta plataforma t<br>a sua instituição<br>os resultados e r | tem o objetivo de auxiliá-l<br>para a aplicação de ativid<br>monitore todo o processo                                                                                                    | o nessa tarefa, possibilitando que você organize<br>lades de verificação da aprendizagem, analise |  |  |
|                                                                                                    |                                         |                     | O primeiro passo<br>Escolas.                                | o é verificar e, se necessá                                                                                                    | rio, atualizar os dados da sua instituição em                                                     |  |  |
|                                                                                                    |                                         |                     | Em seguida, voc<br>disciplinas e turn                       | ê deve conferir se os prof<br>nas nas quais lecionam er                                                                                                    | fessores estão corretamente associados às<br>m <i>Alocação de professores</i> . Caso haia alguma  |  |  |

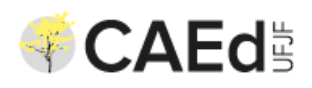

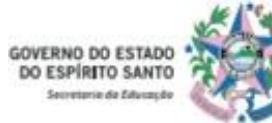

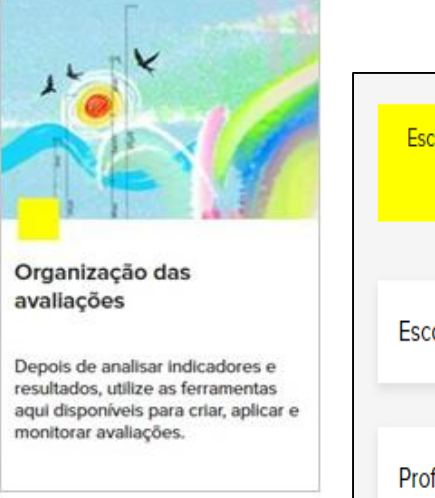

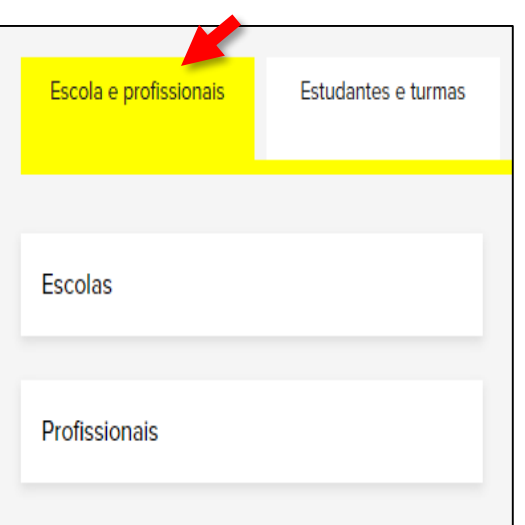

#### **ABA "ESCOLAS E PROFISSIONAIS"**

#### **ESCOLAS**

Consulta dos dados de todas as escolas na plataforma.

#### **PROFISSIONAIS**

Consulta dos dados dos profissionais cadastrados.

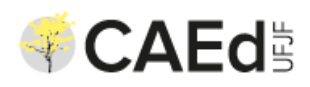

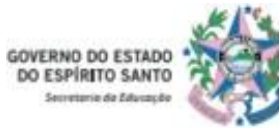

| 1       |                    | 4        |          |   |
|---------|--------------------|----------|----------|---|
| 2       | NA                 | Y        |          | P |
| Orgaval | anização<br>iações | das      | 1.22     |   |
| Depo    | is de analisa      | ar indic | adores e | ( |

aqui disponíveis para criar, aplicar e

monitorar avaliações.

| Escola e profissionais | Estudantes e turmas |
|------------------------|---------------------|
|                        |                     |
|                        |                     |
| Estudantes             |                     |
|                        |                     |
| Turmas                 |                     |
|                        |                     |
| Enturmação             |                     |

#### **ABA "ESTUDANTES E TURMAS"**

#### **ESTUDANTES**

Consulta dos dados de todos os estudantes cadastrados na plataforma.

#### **TURMAS**

Consulta dos dados de todas as turmas cadastradas na plataforma.

#### **ENTURMAÇÃO**

Consulta dos dados de enturmação de todos os estudantes cadastrados na plataforma.

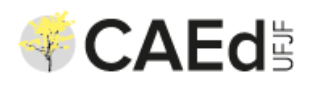

## Card Organização das Avaliações

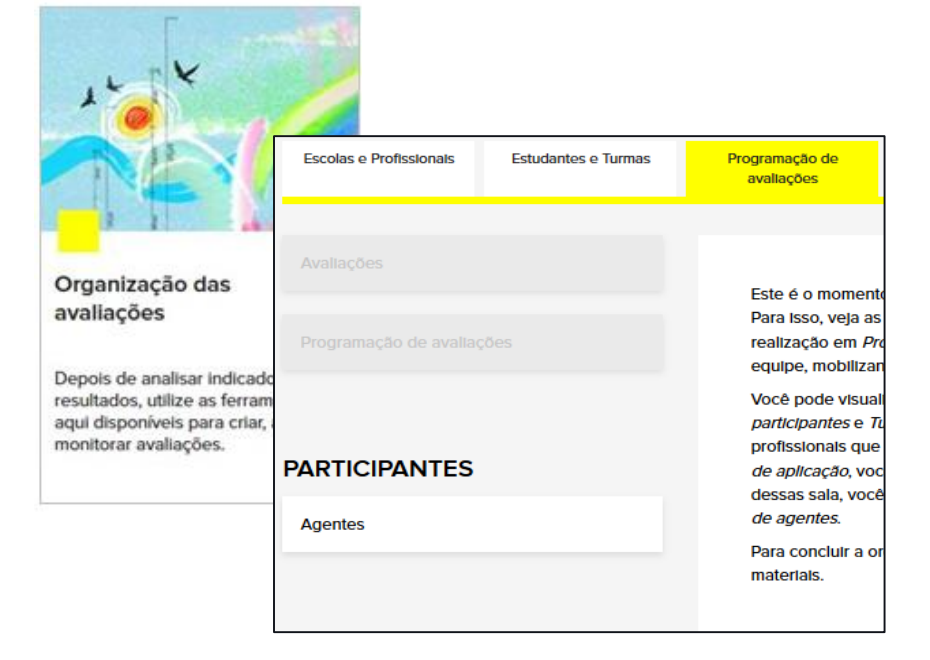

#### ABA "PROGRAMAÇÃO DE AVALIAÇÕES"

#### <u>AGENTES</u> (Professores Aplicadores)

Consulta dos dados dos Professores Aplicadores.

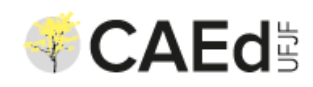

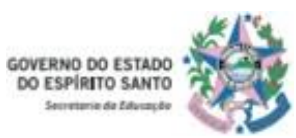

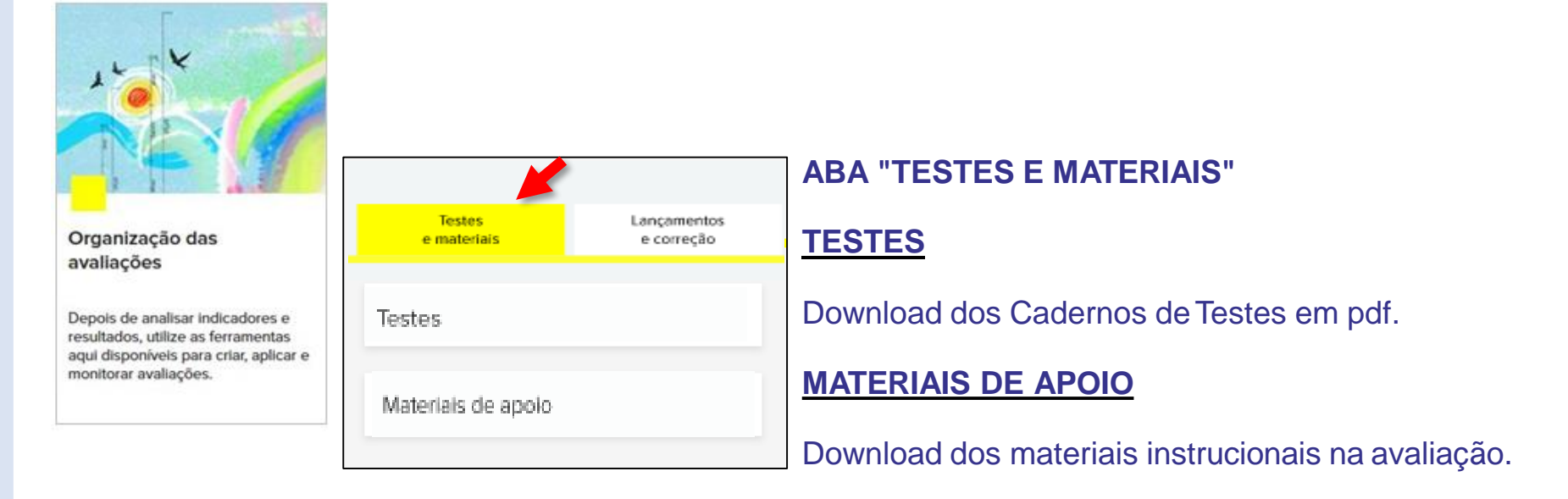

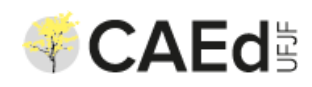

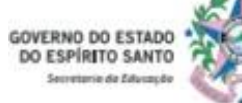

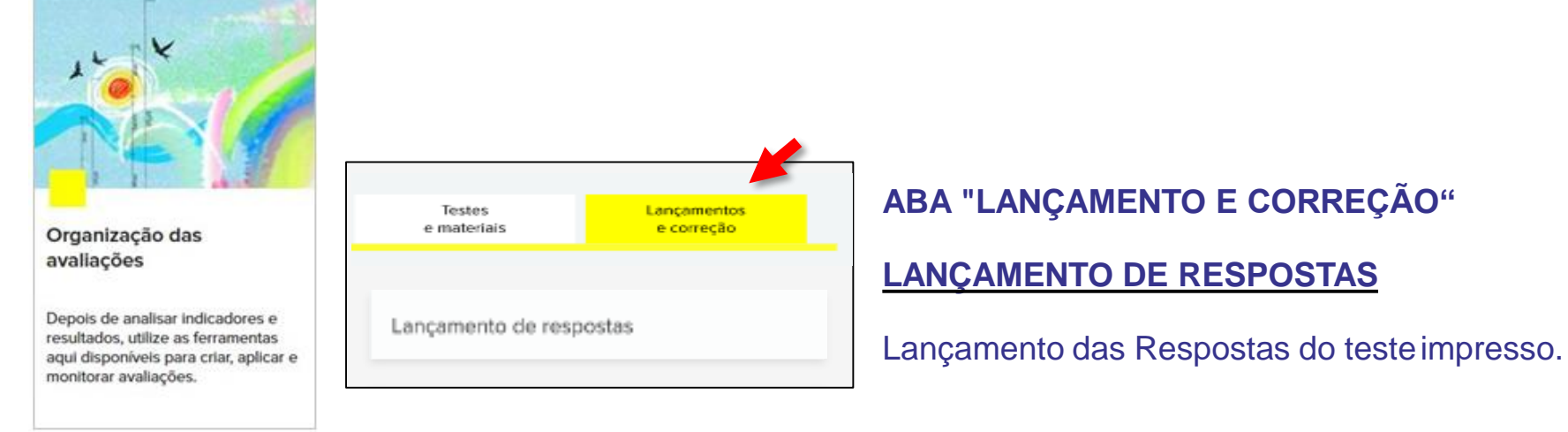

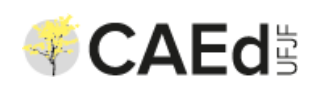

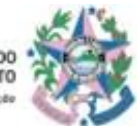

## **Perfil Diretor – CONSULTA DE APLICADORES**

Na aba **Programação de** avaliações, clique no botão **Agentes.** 

# Como solicitar o cadastro dos novos aplicadores?

Caso seja necessária a inserção de novos agentes aplicadores, orienta-se que os diretores enviem os dados do profissional (escola, nome completo, CPF e e-mail institucional) para o endereço avaliacao@sedu.es.gov.br

Escolas e Profissionais Estudantes e Turmas Programação de avallações Permite а consulta 20 Professores Aplicadores Para organizar a a (Agentes) cadastrados para serem realizadas está disponível pa lançamento das respostas na escolas para a or plataforma Você pode visual Estudantes partic coordenadores n Em Salas de aplic PARTICIPANTES realização das ati responsáveis elo Agentes Você também po Após organizar as deixe de auxiliar oc matoriaic quo

#### Cadastro de agentes

Nesta página, você tem acesso à lista de agentes de avaliação cadastrados.

Para visualizar o cadastro completo, localize o agente de avaliação na lista e clique em ④. Utilize os filtros abaixo e clique em Q para facilitar a sua busca.

# Permite a consulta dos agentes **Aplicadores.**

| Regional  |           |           | Município      |                  | Escola          |                | Avaliação       |             |       |
|-----------|-----------|-----------|----------------|------------------|-----------------|----------------|-----------------|-------------|-------|
|           |           | - 1       |                | • 1              |                 | - 1            | r               | •           | Π.    |
| Tipo de a | igente    |           | Nome do agente |                  | CPF             |                |                 |             |       |
|           |           |           |                |                  |                 |                | Q X             |             |       |
|           |           |           |                |                  |                 |                |                 |             |       |
| Regional  | Município | Escola    |                | Avaliação        |                 | Tipo de agente | Nome do agente  | CPF         | Ações |
| 4500400   | 450000    | COLEGIO E | STADUAL        | AVALIAÇÃO DIAGNÓ | STICA 2021 - ES | Professor      | MARIA LUCIVANIA | 22622240504 | 0     |
| CLAUDIO   | CLAUDIO   | MARCOLIN  | O CRUZ SANTOS  |                  |                 | aplicador      | DOS SANTOS      | 33032219591 | U     |
| AFONSO    | AFONSO    | COLEGIO E | STADUAL        | AVALIAÇÃO DIAGNÓ | STICA 2021 - ES | Professor      | EDIVALDO DOS    | 05056492504 | 0     |
| GLAUDIO   | CLAUDIO   | COMENDA   | DOR CALAZANS   |                  |                 | aplicador      | SANTOS          | 95956182504 | U     |

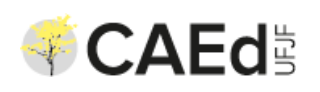

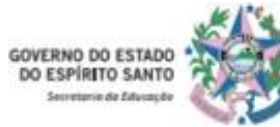

## Perfil Aplicador – LANÇAMENTO DE RESPOSTAS

| Avaliaçã                   | ões                 | Na aba <b>Lançamentos e</b><br>correção, clique no botão<br>Lançamento de respostas. |                                                                                                    |                                                                    |                                                                                                    |
|----------------------------|---------------------|--------------------------------------------------------------------------------------|----------------------------------------------------------------------------------------------------|--------------------------------------------------------------------|----------------------------------------------------------------------------------------------------|
| Escolas e<br>Profissionais | Estudantes e Turmas | Programação de<br>avaliações                                                         | Testes e materiais                                                                                                    | Lançamentos e<br>correção                                          |                                                                                                    |
| Lançamento de re           | espostas            | Os r<br>que<br>insti<br>neco<br>Se a<br>ates<br>tran<br>pod                          | resultados das ativi<br>os gestores e a co<br>tuição, alargando a<br>essidades curricula<br>as atividades impre<br>star essa informaçã<br>scritores façam o <i>Lan</i> a<br>e visualizar os registro | O botão<br>habilitado s<br>permitindo<br>Avaliações<br>formato imp | Lançamento de respostas é<br>comente ao professor aplicador,<br>o lançamento das respostas das<br>Diagnósticas aplicadas em<br>presso. |

MINHA PÁGINA + AVALIAÇÃO + LISTA DE LANCAMENTO RESPOSTA

#### Lançamento de respostas

Após a aplicação dos testes, você deve realizar o lançamento das respostas dos estudantes de forma a possibilitar a medição do desempenho dos alunos participantes.

#### INSTRUÇÕES PARA ACESSAR O LANÇAMENTO

Para iniciar o lançamento do teste de um estudante, clique no ícone 🗹.Utilize este mesmo botão para continuar um lançamento iniciado.

INSTRUÇÕES PARA ACESSAR O LANÇAMENTO DE ALUNO QUE NÃO CONSTA NA RELAÇÃO

Se um estudante de sua turma não consta na relação abaixo, você deve selecionar no filtro *Tipo de lançamento* a opção **"Base extra"** e em seguida, deve clicar em  $\mathbf{Q}$ . Em uma das linhas em branco exibidas, clique em  $\mathbf{Z}$  e inicie o lançamento para o estudante.

Após a finalização de um lançamento, você poderá visualizar suas informações ao clicar no ícone ④.

Para localizar o lançamento da avaliação de um estudante na listagem, você pode utilizar os filtros abaixo e, em seguida, clicar em **Q**.

| Caderno     |          |                  | Etapa               |                 | Sala de a | aplicação            | Estudante              |    |     |  |
|-------------|----------|------------------|---------------------|-----------------|-----------|----------------------|------------------------|----|-----|--|
| Tipo de lar | nçamento | • 1              | Situação do lançame | nto<br>• 1      | a x       |                      |                        |    |     |  |
| Caderno     | Etapa    | Sala de aplicaçã | io Estudante        |                 |           | Tipo de lançamento   | Situação do lançamento | Aç | őes |  |
| M0301       | 1ª Série | 1° EM REG 4      |                     |                 |           | Base extra           | Aguardando lançamento  | ø  | Ø   |  |
| H0601       | 1ª Série | 1° EM REG 2      | BARBARA PATRI       | CIA NAIR BARBOS | A         | Estudante cadastrado | Aguardando lançamento  | 0  | Ľ   |  |

# Utilize para realizar o lançamento das respostas.

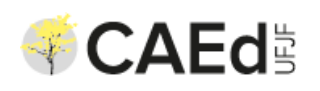

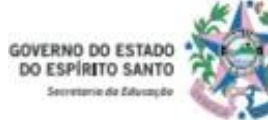

## Perfil Aplicador – LANÇAMENTO DE RESPOSTAS

| O aluno realizou o teste? *                        |                                              |
|----------------------------------------------------|----------------------------------------------|
| ONão 🐵 Sim                                         |                                              |
| Caderno *                                          |                                              |
| M0301                                              | Para realizar o lancamento das respestas     |
| Questão 1*                                         | o Professor Aplicador deverá preencher       |
| OA OB OC OD OQuestão em branco O Múltipla marcação | todos os campos obrigatórios (*) e clicar no |
| Questão 2 *                                        | botão <b>Salvar</b> .                        |
| OA OB OC OD OQuestão em branco O Múltipla marcação |                                              |
| Questão 3 *                                        |                                              |
| OA OB OC OD OQuestão em branco O Múltipla marcação |                                              |
| Questão 4 *                                        |                                              |
| OA OB OC OD OQuestão em branco O Múltipla marcação |                                              |
| Questão 5 *                                        |                                              |
| OA OB OC OD OQuestão em branco O Múltipla marcação |                                              |
| SALVAR PARCIALMENTE FINALIZAR LANÇAMENTO CANCELAR  |                                              |

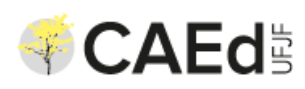

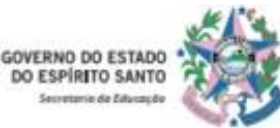

## **Card Monitoramento**

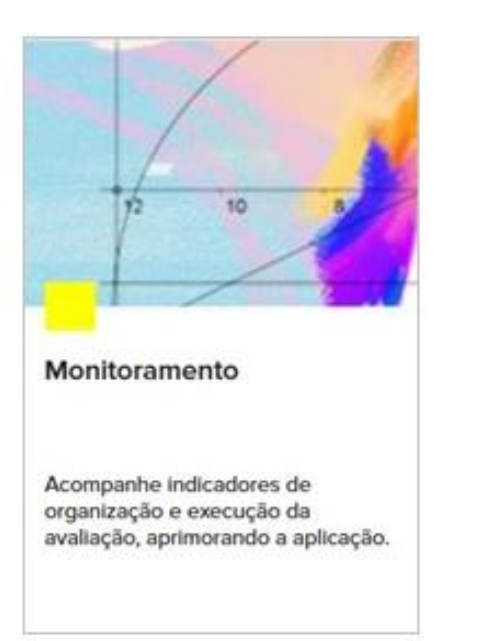

Permite o monitoramento da participação dos estudantes nas avaliações diagnósticas.

Disponível para vários perfis:

Coordenador Estadual (SEDU): visão da rede;

Coordenador Regional (SRE): acesso à sua SRE;

Coordenador Escolar (diretor): dados da sua Escola;

Professor/Pedagogo: dados da sua Escola.

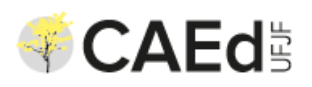

## **Card Monitoramento**

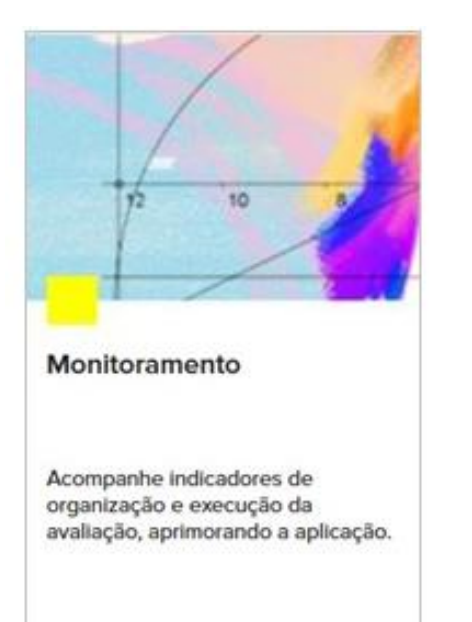

| Antes da apilcação    | Após a aplicação |
|-----------------------|------------------|
| 4                     |                  |
| Avaliações realizada  |                  |
| Respostas lançadas    |                  |
| Participação nas ativ | ridades          |

Clique no botão Participação nas atividades.

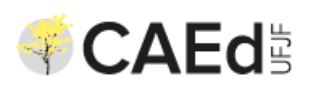

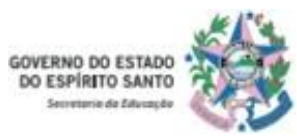

## **Card Monitoramento**

| MUNICÍPIO             | PREVISTOS | EFETIVOS | TAXA DE PARTICIPAÇÃO              |
|-----------------------|-----------|----------|-----------------------------------|
| AFONSO CLAUDIO        | 252       | 94       | 37%                               |
| BREJETUBA             | 222       | 44       | 20%                               |
| CONCEICAO DO CASTELO  | 176       | 35       | 20%                               |
| DOMINGOS MARTINS      | 187       | 87       | 47%                               |
| LARANJA DA TERRA      | 79        | 40       | 51%                               |
| SANTA MARIA DE JETIBA | 422       | 164      | 39%                               |
| VENDA NOVA DO IMIGRAN | 175       | 49       | 28%                               |
| AFONSO CLAUDIO        | 252       | 86       | 34%                               |
| BREJETUBA             | 210       | 46       | 22%                               |
| CONCEICAO DO CASTELO  | 212       | 45       | 21%                               |
|                       | 4         |          | ۶.                                |
|                       |           |          | « <mark>1</mark> 2 3 4 5 6 7 35 » |

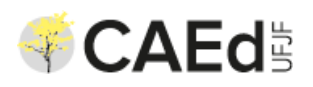

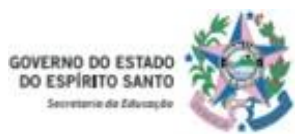

## **Card Monitoramento**

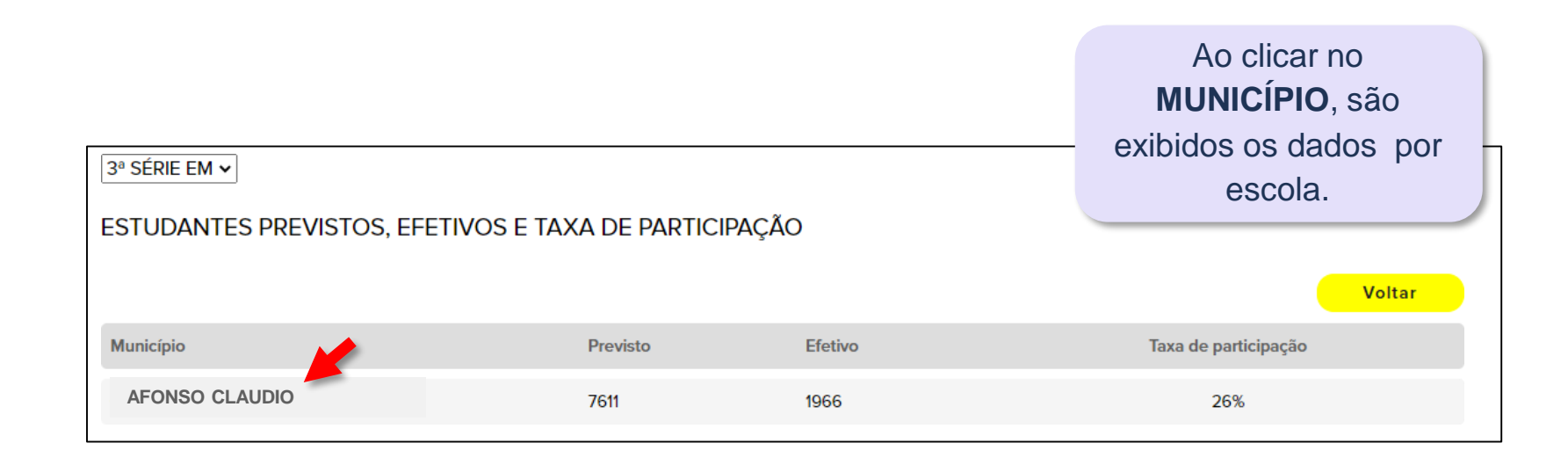

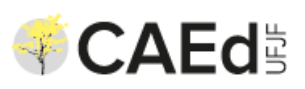

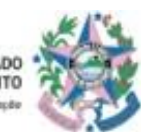

## **Card Monitoramento**

| 3ª SÉRIE EM ✓                                                          |          |         |                      |  |  |  |
|------------------------------------------------------------------------|----------|---------|----------------------|--|--|--|
| ESTUDANTES PREVISTOS, EFETIVOS E TAXA DE PARTICIPAÇÃO                  |          |         |                      |  |  |  |
|                                                                        |          |         | Voltar               |  |  |  |
| Escola                                                                 | Previsto | Efetivo | Taxa de participação |  |  |  |
| CEEP PROF® MARIA DE LOURDES WIDAL ROMA                                 | 126      | 25      | 20%                  |  |  |  |
| EE 11 DE OUTUBRO                                                       | 85       | 14      | 16%                  |  |  |  |
| EE 26 DE AGOSTO                                                        | 116      | 25      | 22%                  |  |  |  |
| EE ADVENTOR DIVINO DE ALMEIDA                                          | 191      | 42      | 22%                  |  |  |  |
| 3° SÉRIE EM 🗸<br>ESTUDANTES PREVISTOS, EFETIVOS E TAXA DE PARTICIPAÇÃO |          |         |                      |  |  |  |

Ao clicar na **ESCOLA**, são exibidos os dados da turma.

|          |          |         | Voltar               |
|----------|----------|---------|----------------------|
| Turma    | Previsto | Efetivo | Taxa de participação |
| 3° ANO A | 15       | 3       | 20%                  |
| 3° ANO A | 31       | 10      | 32%                  |
| 3° ANO B | 27       | 4       | 15%                  |
| 3° ANO C | 25       | 4       | 16%                  |
| 3° ANO D | 28       | 4       | 14%                  |

Ao clicar na **TURMA**, são exibidos os dados por estudante.

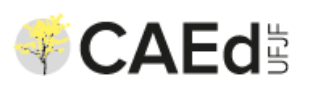

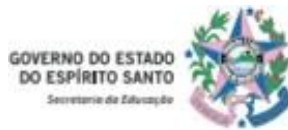

## **Card Monitoramento**

| 3ª SÉRIE EM ✓                                         |              | Dados por <b>estudante</b> |
|-------------------------------------------------------|--------------|----------------------------|
| ESTUDANTES PREVISTOS, EFETIVOS E TAXA DE PARTICIPAÇÃO |              |                            |
|                                                       |              | Voltar                     |
| Aluno                                                 | Participação |                            |
| ANDREZA DIAS XAVIER                                   | Sim          |                            |
| CARLOS MATHEUS CATAPAN                                | Não          |                            |
| DAVI LEANDRO TAVARES DE OLIVEIRA                      | Não          |                            |
| EDUARDA BARBOSA MARQUES                               | Não          |                            |
| GABRIELY DA SILVA PAULETTI                            | Não          |                            |
| LORAINY LIMA DO NASCIMENTO                            | Não          |                            |
| MARCUS VINICIUS PEREIRA RODRIGUES                     | Sim          |                            |

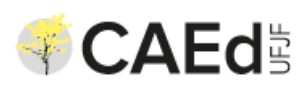

## **Card Resultados**

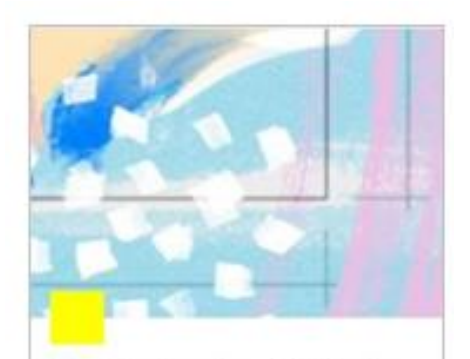

Resultados das atividades

Conheça os resultados dos estudantes nas atividades de verificação, por etapa e disciplina. Permitirá a visualização dos resultados estudantes nas avaliações diagnósticas.

Disponível para vários perfis:

Estará disponível somente após a aplicação e processamento de dados das respostas.

Coordenador Estadual (SEDU): visão da rede;

Coordenador Regional (SRE): acesso à sua SRE;

Coordenador Escolar (diretor): dados da sua Escola;

Professor/Pedagogo: dados da sua Escola.

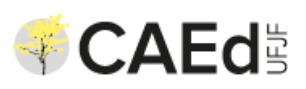

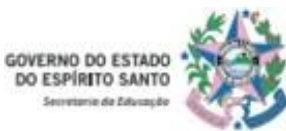

## Dúvidas e Informações

SEDU / SAE (Subgerência de Avaliação Educacional)

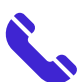

3636-7812 / 3636-7813

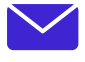

avaliacao@sedu.es.gov.br

### CAEd

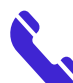

http://www.chat.caed.ufjf.br/chatUserIndex.php?projeto=45

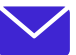

suporte.avaliacaodiagnosticaes@caed.ufjf.br

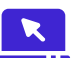

https://avaliacaoemonitoramentoespiritosanto.caeddigital.net/#!/login